## How to Delete an Incomplete Receiver

Log in to Banner and go to **FPARCVD**.

Type the receiver code in the "Receiver Document Code" box. This is normally a "Y" number but may be "ADD", "NEW" or a combination of letters and numbers.

Hit "Next Block" once and "Remove Record" twice.

| 🕌 Oracle Fusion Middleware Forms Services: Open > FPARCVD |   |
|-----------------------------------------------------------|---|
| Eile Edit Options Block Item Record Query Tools Help      |   |
| (                                                         | ) |
|                                                           |   |
| Receiver Document Code:                                   |   |
| Receiving Header                                          |   |
|                                                           |   |
| Receiving Method:                                         |   |
| Date Received:                                            |   |
| Received By:                                              |   |
|                                                           |   |
| Packing Slip                                              |   |
| Packing Slip: Text Exists                                 |   |
| Bill of Lading:                                           |   |
|                                                           |   |
| Purchase Order                                            |   |
| Purchase Order: Receive Items Adjust Items                |   |
| Buyer:                                                    |   |
| Vendor:                                                   |   |
|                                                           |   |
| More                                                      |   |
|                                                           |   |

| Receiver #:NEW an<br>Record: 1/1 | d all deta | iled records have<br> | been deleted. | <0SC>        |                |                |                |             |           | )       |
|----------------------------------|------------|-----------------------|---------------|--------------|----------------|----------------|----------------|-------------|-----------|---------|
| 🦺 start 🖊 🕻                      | 9 0 6      | S 🛛 S                 | 🕲 Novell Grou | Microsoft Ex | 🖉 University o | 🗀 General Info | 🛃 Oracle Fusio | How to dele | 2 🕈 🔇 🕿 🕫 | 2:24 PM |
|                                  |            |                       |               |              |                |                |                |             |           |         |

You should have this message when the receiver code has been deleted.